# Recompresser un MPEG en AVI (DivX ou XviD) avec avi.NET

Cette doc commencée en février 2008 montre des copies d'écran de avi.NET version 2.5.7.0, et elle est réalisée sous Windows Vista.

#### Liens

http://www.videohelp.com/tools?tool=avi.NET http://www.clonead.co.uk/

Forum:

http://forum.doom9.org/showthread.php?t=115204 http://forum.doom9.org/showthread.php?t=120826 Le concepteur du logiciel est: CloneAD = iNFO-DVD = The Scientist, cf. http://forum.doom9.org/showthread.php?p=943233#post943233

### Installation

Récupérer les programmes sur http://www.clonead.co.uk

Récupérer Tools.zip et installer

- AVISynth v2.5.7
- Vobsub v2.2.3
- XviD v1.1.3
- ac3 Filter v1.46

Récupérer avi.NET.zip et l'installer

## Utilisation

1) Supprimez les problèmes éventuels de votre fichier MPEG en le passant à la moulinette de VideoReDo.

- Soit vous vous servez de VideoReDo pour supprimer les morceaux que vous voulez éliminer (et dans son étape finale VideoReDo fera les corrections éventuelles au fichier).
- Soit vous n'avez rien à supprimer dans le fichier MPEG, mais vous avez intérêt à passer par VideoReDo, menus Tools > Quick Stream Fix pour corriger les imperfections éventuelles du fichier.

| 🧭 VideoReDo Plus            |                   |               |
|-----------------------------|-------------------|---------------|
| File Edit Joiner Tools View | Ad-Detective Help |               |
| 1. 1                        |                   | 7             |
|                             |                   |               |
| 1                           |                   |               |
| 1                           | Quick Stream Fix  | ×             |
| 1. 2                        | Input Stream:     |               |
| 1                           |                   |               |
|                             | Enable Filters    | Select Stream |
|                             |                   |               |
|                             | Output Stream:    |               |
|                             |                   |               |
|                             |                   |               |
|                             |                   |               |
|                             |                   |               |
|                             | $\rightarrow$     |               |

Si vous voulez en savoir un peu plus, lisez

http://forum.doom9.org/showthread.php?p=1103752#post1103752

http://mathias.rousseau.free.fr/divx/mpeg\_to\_divx/mpeg\_to\_divx.html

2) Ouvrez avi.NET et allez récupérer votre fichier Cliquez sur "IN" :

| avi.NET                                                                                                    | ×       |
|----------------------------------------------------------------------------------------------------|---------|
| input.FILE av.OPTIONS IN OUT START                                                                                    | I       |
| ADD LOAD SAVE                                                                                                    | l       |
| screen,SIZE<br>Screen.CUT<br>Trim Edges [Horizontal] 0 0 0<br>Trim Edges [Vertical] 0 0 0                             | I       |
| avs.FILTERS Decomb Deinterlacing Filter Smooth/Sharp Autocrop Thresholds                                              | ı       |
| Avi.CODEC<br>DivX 6.5+ © XviD 1.1.2/3 ©<br>Advanced Encoding Mode [HQ]<br>options.MISC<br>Demon TEMB File and Soldson |         |
| Shutdown PC after Conversion                                                                                          | 0:00:00 |

Parfois ça prend un peu de temps pour balayer la vidéo... Patience...

Si vous obtenez une erreur, renommez le nom de votre fichier en supprimant tous les espaces, les lettres accentuées, les caractères spéciaux, etc... Vous pourrez évidemment le renommer différemment à la fin de la procédure. De même, évitez les répertoires aux noms exotiques.

#### 3) Choisissez vos réglages

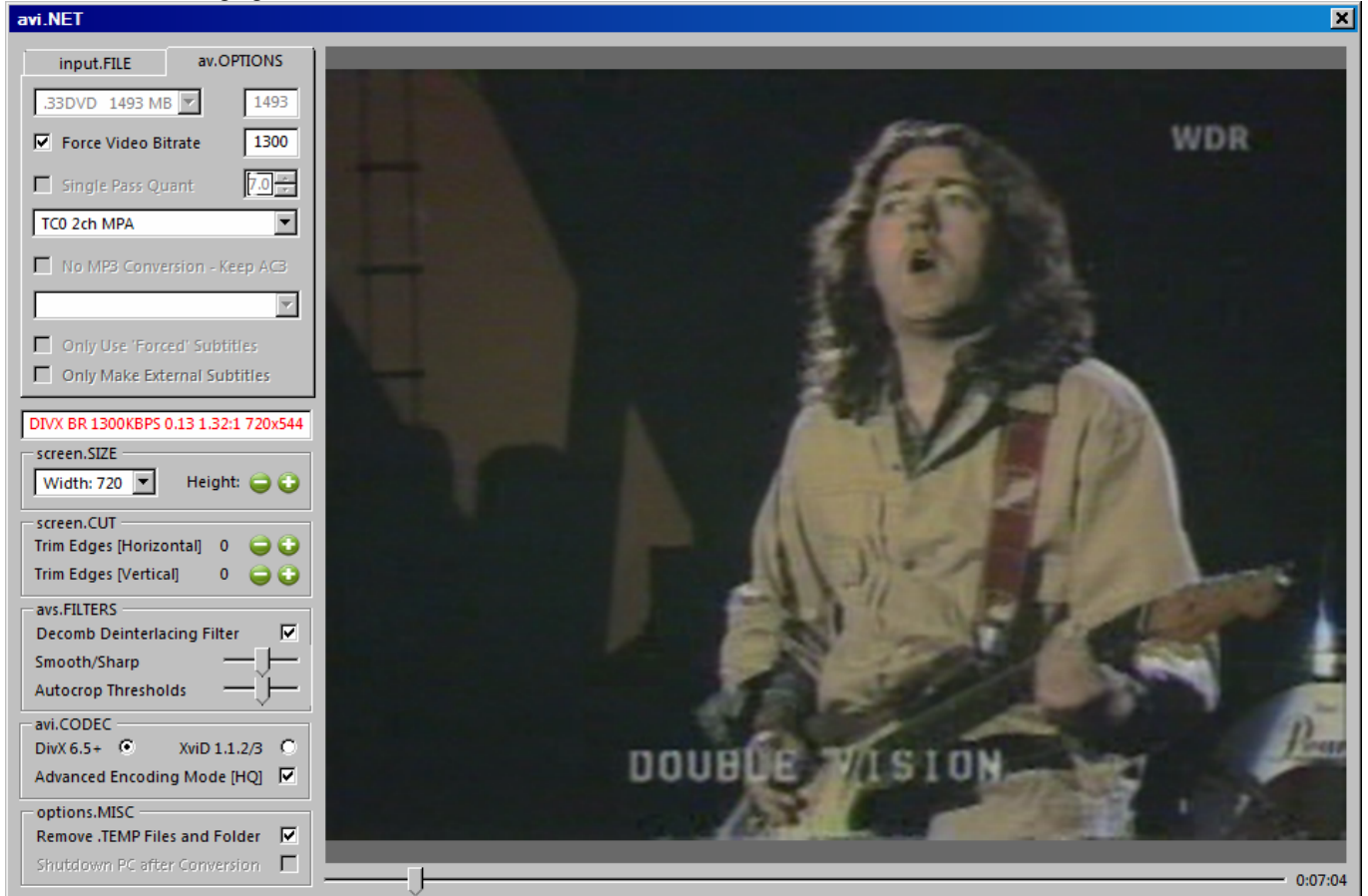

Ne vous fiez pas trop aux réglages ci-dessus qui sont inappropriés pour cette vidéo (je voulais juste vous montrer Rory)

Commencez par choisir la largeur de la vidéo en pixels. Width: 720 est la valeur maxi.

S'il s'agit d'enregistrements TV, cochez "Decomb Deinterlace Filter".

Pour le taux de compression, vous avez plusieurs possibilités.

Personnellement, je choisis la plupart du temps d'imposer un bitrate. Il faut cocher "Force video bitrate", le rentrer dans la case ET FAIRE ENTRÉE. Je l'ajuste de manière à avoir un nombre de bits par pixel de 0.13, ce qui me parait un bon compromis compression / qualité (si on veut comprimer sévèrement on peut descendre jusqu'à 0.06 bit/pixel). Le nombre de bits par pixel est indiqué en rouge au milieu de la fenêtre (0.16 sur l'exemple ci-dessous).

Choisissez DivX ou XviD selon vos goûts personnels.

Je coche le mode HQ. Ca met plus de temps pour coder la vidéo, mais je suppose que le travail est mieux fait, sans avoir fait de comparaison très poussée.

4) Une fois les réglages faits, retournez sur l'onglet input.FILE

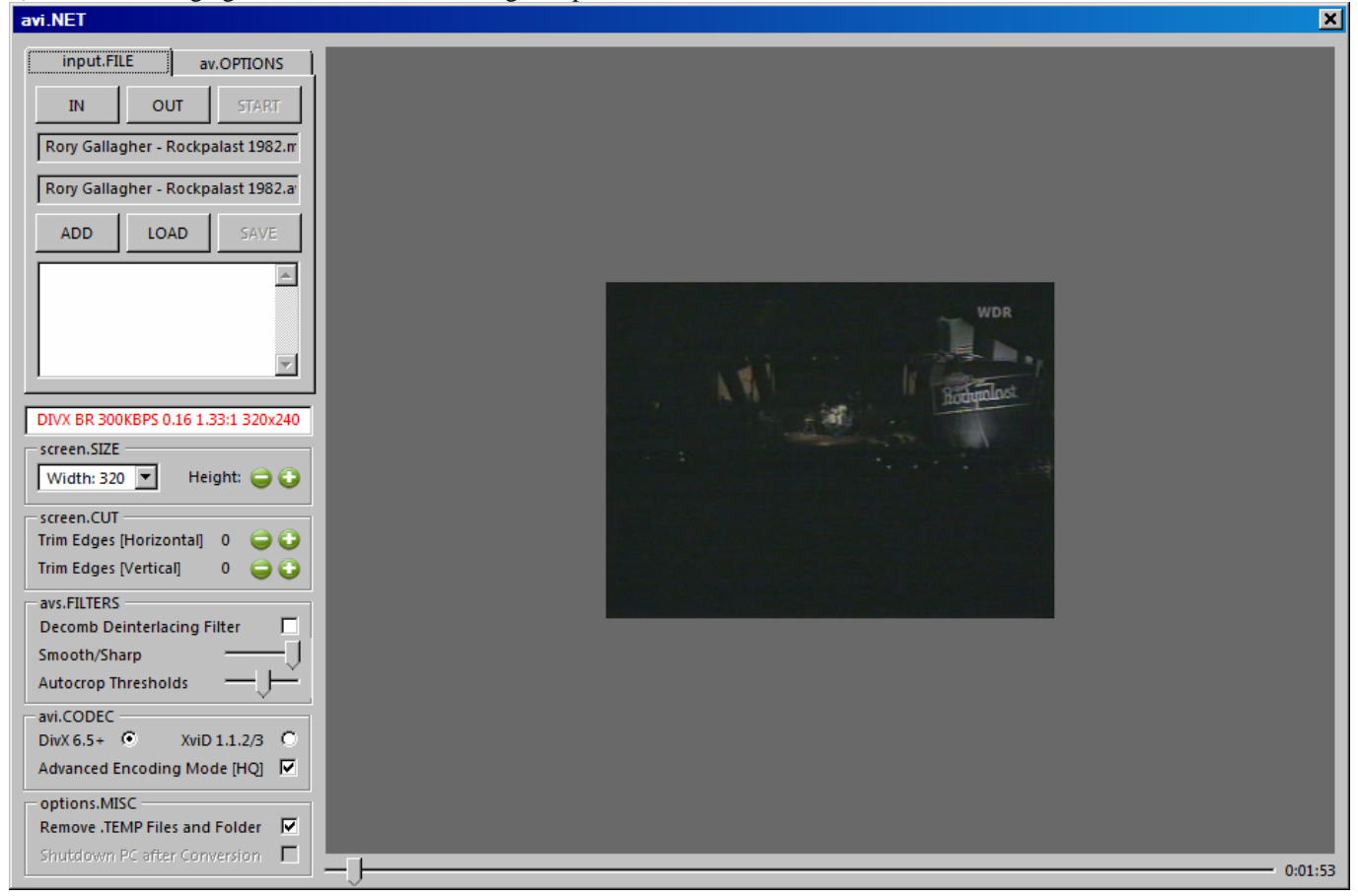

Cliquez sur ADD => le job est rajouté sur la liste d'attente

Vous pouvez en rajouter d'autres, pour les traiter tous plus tard, avec le bouton IN.

Quand vous avez préparé vos jobs, cliquez sur START. Ca se met à travailler, et l'avancement du travail est indiqué dans la fenêtre.

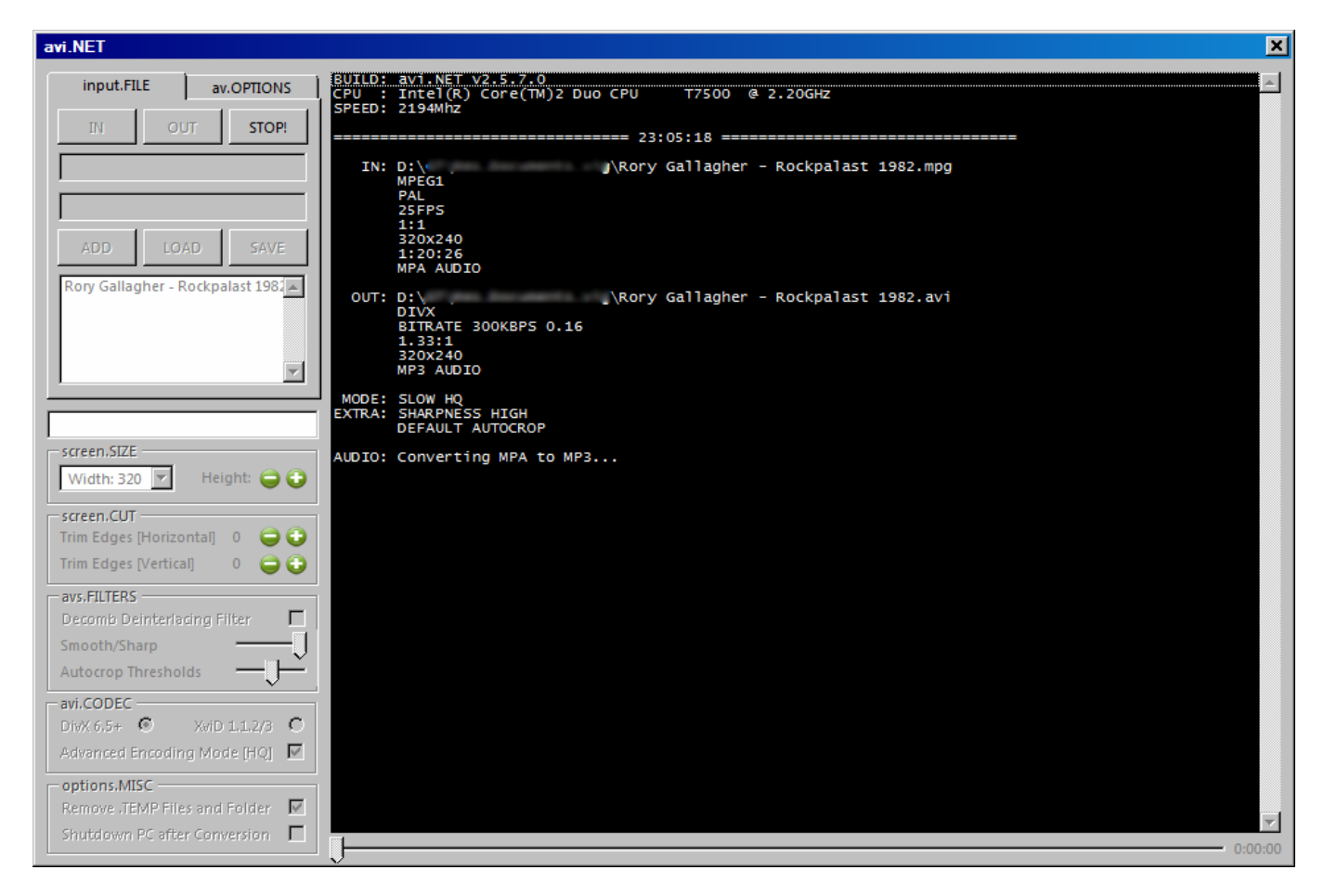

Il n'y a plus qu'à attendre...